# Chap 02 Préparer l'ordinateur

Voir la version officielle, en anglais: <u>http://opencpn.org/ocpn/installing\_opencpn</u>

## 1) Télécharger le setup

Dans le site www.opencpn.org, ouvrir l'onglet « Download ».

#### **Download OpenCPN**

```
OpeniCPN is free, open source software for marine navigation. It is
and Solaris
All the older releases of OpenCPN are available from Source Forge.
Stable Release 3.0.2:
         test stable release of OpenCPN (as of July 7th 2012) is 3.0.2
What is new in 3.0?
Known issues in 3.0.2. Read this page before installing.
  Download OpenCPN 3.1.1105 for Windows® XP SP3/Veta/7
     erture de opencon_3.1.1105_setup.exe
 Nous avez choisi d'ouvrir :
   T opencpn_3.1.1105_setup.ex
         qui est un fichier de type : Binary File (32,5 Mo)
       à partir de : http://opencon.org
 Voulez-vous enregistrer ce fichier ?
                                        Erregistrer le lichier Anouler
ichier ouvert Avertissement de sécurité
 L'éditeur n'a pas pu être vérifié. Voulez-vous vraiment exécuter
ce logiciel ?
              Nom: opencon_3.1.1105_setup.exe
Editour: Editour inconnu
                 Type: Application
              Source : C:\Documents and Settingsbrichel perruchot\Nes ...
                                              🕑 Toujours demander avant d'ouvrir ce fichier
           Ce lichier ne contient pas de signature numérique valide authentition 
son éditeur. N'exécutez que les logiciels des éditeurs approuvés par 
vous. <u>Comment savoir quels logiciels le peux exécuter ?</u>
           pr., 3 1, 1995, pet.p(1).eur
     Précédente + 🔘 🤌 🔎 Rechercher 🙋 Doussers 🛄 +
                                                     opercpn, 33, 1105, setup en
opercpn, 33, 1105, setup (1,
opercpn, 31, 919, setup, ene
opercpn, 31, 814, setup, ene
opercpn, 31, 814, setup(1),
opercpn, 31, 814, setup(1),
opercpn, 33, 82, setup, ene
           36_494-20_04E-keobuku-detal(1).ap
           36_45N-28_04E-kecibuku-detail.zk
           47-33-5N_02-54-1W_er-lanic_kerners
47-33-5N_02-54-1W_er-lanic_kerners
       47-32-34
201201128
```

- En tête de chapitre, OpenCPN proposera par défaut le téléchargement de la dernière version stable. ici, pour cet exemple, la v3.0.2, qui ne sera pas traitée dans ce tutoriel. Mais à cette date (12/12/2012), la version qui traitée est encore proposée en version béta
- On peut télécharger la version beta, en l'occurrence, la v3.1.1105
- Il est préférable d'enregistrer le fichier
- Créer un répertoire spécifique pour enregistrer les versions successives des setups d'Opencpn, ce qui permet un éventuel rechargement ou un retour à une version antérieure, sans avoir à revenir en ligne pour télécharger
- Fenêtre de sécurité de Windows, sans intérêt pour l'occasion

• Cliquer sur le fichier "setup" enregistré précédemment.

- valider "Exécuter"
- Le téléchargement s'effectue
- Enregistrer le fichier dans le répertoire "mes documents\Téléchargement"

### 2) Décompresser et installer le programme.

- Ce chapitre concerne une première installation.
- Pour une mise à jour, voir à la fin de cette page

#### Nopencpn 3.1.1105 setup.exe

| OpenCPN | 1 3.1.1105 Installation 🛛 🛛 🔯     |
|---------|-----------------------------------|
| 10      | Veuillez sélectionner une langue: |
|         | Français                          |
|         | OK Cancel                         |

- Choix de la langue.
- Chercher une langue
- Valider par "OK"

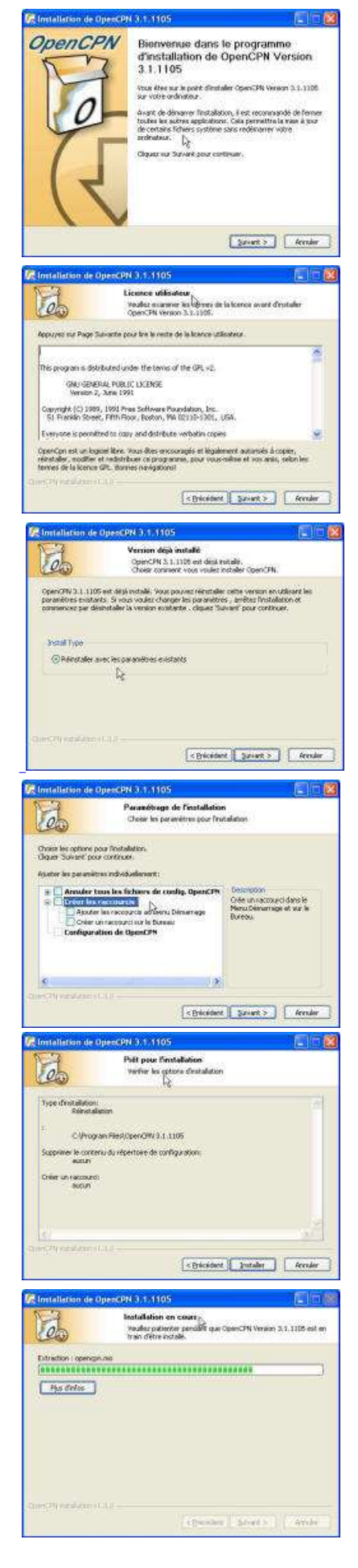

- Fenêtre d'accueil
- Fermer tous les autres programmes
- Valider par "Suivant"
- Avertissement de sécurité, concernant la licence utilisateur
- C'est un programme Open Source
- Son utilisation est libre et légale
- Valider par "Suivant"
- fenêtre indiquant que dans ce cas une installation est déjà paramétrée
- Valider permet de conserver les paramètres existants (cartes, réglages des variables, etc...)
- Fenêtre de paramétrage de l'installation
- Sans rien toucher, valider par "Suivant"
- S'il s'agit d'une première installation, ou si les paramètres existants ont été effacés
- Sauf pour les utilisateurs experts, la solution proposée par défaut convient parfaitement
  - Choix du répertoire
  - Paramétrage du menu "démarrer"
  - Paramétrage de la configuration par défaut
- Confirmation d'installation
  - Le programme est installé sous C :\Program Files\OpenCPN
  - pas de nouveau raccourci installé sur le bureau (il existe déjà avec l'ancienne configuration)
  - Le fichier configuration conservera vos références déjà installées
- Valider par "installer"
- L'installation est en cours

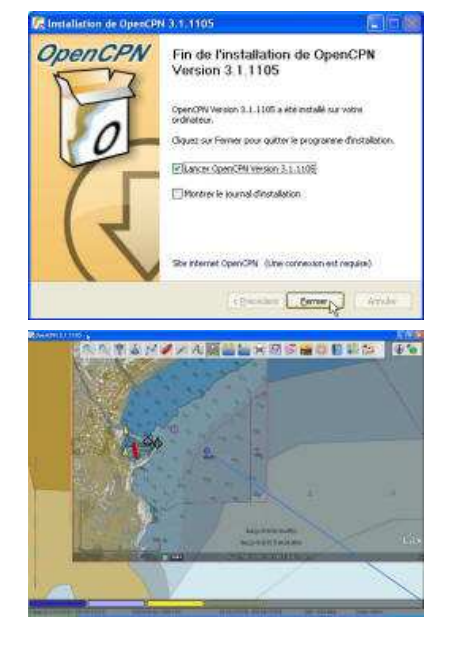

- Confirmation de fin d'installation
- Par défaut, accepter de lancer OpenCPN
- Sauf pour les utilisateurs experts, inutile de valider l'option du journal d'installation
- Valider par "Fermer"
- A noter un lien vers le site officiel américain. Une connexion serait requise... C'est de l'humour...
- Si le paramétrage de configuration existant a été conservé, OpenCPN s'ouvrira avec toutes les variables conservées
- S'il s'agit d'une nouvelle installation, ou d'une installation ayant effacé les anciens paramètres, il faudra ré initialiser le dossier des cartes pour pouvoir les lire

   Voir: <u>Chap 5.1 : Outils : Gérer les cartographies</u>

*s/y Laorana nov 2012 <u>tutopencpn@gmail.com</u> Reproduction interdite, sauf copie unique à usage pédagogique personnel*